## ハイパーサーバサービス メールアドレス追加マニュアル(管理者)

お手元に「FITWeb ハイパーサーバご利用開始のお知らせ」(以下「通知書」)をご用意ください。

| 1 | ブラウザ(<br>通知書の<br>欄に入力    | Micros<br>「コントロ<br>します。 | oft E<br>⊐−ノ      | dge<br>レパス       | など)をま<br>ネル情報      | ⊡動し<br>」項目 | ます。<br>に記載 | <b>tされて</b> | いる「コ | コントロ           | ール       | パネルし                                                                                        | JRL」を | ミブラロ     | לילס           | アドレス | - / |
|---|--------------------------|-------------------------|-------------------|------------------|--------------------|------------|------------|-------------|------|----------------|----------|---------------------------------------------------------------------------------------------|-------|----------|----------------|------|-----|
| 1 | 🔄 新しいタブ                  |                         |                   | ×                | < +                |            |            |             |      |                |          |                                                                                             |       | <u> </u> |                | ×    |     |
|   | $\leftarrow \rightarrow$ | CG                      | ง 「               | Q                | 検索または              | Web        | アドレスを      | を入力         |      |                |          | to                                                                                          | ל≘    | Ē        |                |      |     |
|   |                          |                         |                   |                  | 100                | 102        | 1          |             | -    | and the second |          |                                                                                             |       | Ser.     | and the second | ^    |     |
|   |                          |                         |                   |                  |                    |            |            |             |      |                |          |                                                                                             |       |          |                |      |     |
|   |                          |                         |                   |                  |                    |            |            |             |      |                |          |                                                                                             |       |          |                |      |     |
| 2 | ログイン画<br>通知書の<br>「ログイン」  | 回面が表<br>「コントロ<br>」ボタン   | まっさ<br>コーノ<br>をクリ | れま<br>レパン<br>ノック | す。<br>ネル情報<br>します。 | 」項目        | に記載        | <b>式されて</b> | いる「」 | ューザ・           | 一名」と     | ヒ「パス                                                                                        | ワード   | 」を入      | カしま            | す。   |     |
|   |                          |                         |                   |                  | FITWel<br>ハイノ      | ₀<br>\$—1  | ታ—/        | バ           |      |                | ¢        | ) ~                                                                                         |       |          |                |      |     |
|   |                          |                         |                   |                  | フーザタ               |            |            |             |      |                |          |                                                                                             |       |          |                |      |     |
|   |                          |                         |                   | ſ                | <u> </u>           |            |            |             |      |                |          |                                                                                             |       |          |                |      |     |
|   |                          |                         |                   |                  |                    |            |            |             |      |                |          |                                                                                             |       |          |                |      |     |
|   |                          |                         |                   |                  | パスワード              |            |            |             |      |                |          |                                                                                             |       |          |                |      |     |
|   |                          |                         |                   |                  |                    |            |            |             |      |                | <i>9</i> | I<br>I<br>I<br>I<br>I<br>I<br>I<br>I<br>I<br>I<br>I<br>I<br>I<br>I<br>I<br>I<br>I<br>I<br>I |       |          |                |      |     |
|   |                          |                         |                   |                  |                    |            |            |             |      |                |          |                                                                                             |       |          |                |      |     |
|   |                          |                         |                   |                  |                    |            |            | ログイン        | >    |                |          |                                                                                             |       |          |                |      |     |
|   |                          |                         |                   | (                | ⑦ どの□              | ーザネ        | 名とパ        | スワー         | ドを使  | 用しま            | すか?      |                                                                                             |       |          |                |      |     |
|   |                          |                         |                   | (                | 合 パスワ              | ードオ        | を忘れ        | た場合         |      |                |          |                                                                                             |       |          |                |      |     |
|   |                          |                         |                   | (                | Plesk              | の Co       | okie ポ     | パリシー        |      |                |          |                                                                                             |       |          |                |      |     |
|   |                          |                         |                   |                  |                    |            |            |             |      |                |          |                                                                                             |       |          |                |      |     |
|   |                          |                         |                   |                  |                    |            |            |             |      |                |          |                                                                                             |       |          |                |      |     |

③ メールなどの諸設定を行う為の「コントロールパネル」が表示されます。 メールアドレスの追加や変更、削除また転送の設定やメーリングリストなど全ての設定をこの画面で行います。

[メール]タブをクリックします。

| FITWeb<br>ハイパーサーバ                                     | Q。検索                                                              |                                              |
|-------------------------------------------------------|-------------------------------------------------------------------|----------------------------------------------|
| <b>ロ</b> ウェブサイトとドメイン                                  | ウェブサイトとドメイン                                                       | 2                                            |
| <ul><li>☑ メール</li><li>□ ファイル</li></ul>                | 1 items total                                                     |                                              |
| ◎ データベース                                              | サプドメインを追加 ドメインエイリアスを追加                                            |                                              |
| <u>山</u> 統計<br>内 アカウント                                |                                                                   | ステータス                                        |
| 0,,,,,,                                               | <ul> <li>example.fitweb.net</li> </ul>                            | ● アクティブ 〜                                    |
|                                                       |                                                                   | ダッシュボード ホスティングと DN!                          |
|                                                       | <                                                                 | ファイルとデータベース                                  |
|                                                       |                                                                   | 接続情報<br>FTP、データベース用                          |
|                                                       |                                                                   | FTP                                          |
|                                                       |                                                                   |                                              |
| <ul><li>④ メールの画面が表示され</li><li>「メールアドレスを作成」を</li></ul> | ます。<br>・クリックします。                                                  |                                              |
| FITWeb<br>ハイパーサーバ                                     | Q、検索                                                              |                                              |
| 🖵 ウェブサイトとドメイン                                         | メール                                                               |                                              |
|                                                       | メールアドレス メール設定 メーリングリスト                                            | 送信メールの制御                                     |
| <ul><li>□ &gt;&gt;</li><li>○ データベース</li></ul>         | ドメインに紐付けられたメールアカウントを作成・管理<br>1 つ以上のメールアドレスへのメール転送などをセット<br>とちできます | 里します。メールアカウントごとに、メール<br>〜アップすることができます。また、アンチ |
| <u>山</u> 統計<br>白 アカウント                                |                                                                   | 送信メッセージ数の上限 🛛 🕅 削除                           |
|                                                       | アイテムがありません。                                                       |                                              |
|                                                       | <                                                                 |                                              |
|                                                       |                                                                   |                                              |

[メールアドレスを作成]画面が表示されます。次の項目を入力します。設定したら「OK」ボタンを押します。 (5) メールアドレス 追加したいメールアドレスの"@"から左側を入力します。 例) dentaro@\*\*\*\*\*. com の場合、dentaro Plesk へのログインに使 作成したメールアドレスとパスワードにてコントロールパネルへのアクセスを許 用可能 可する場合は、チェックを入れて下さい。 このメールアドレスの転送やスパムフィルタなどの設定ができます(他のメールア ドレスの設定は出来ません) 外部のメールアドレス 作成したメールアドレスがわからなくなった場合にパスワード再発行に使用する メールアドレスです。任意で設定してください。 パスワード パスワードとして利用できるのは、右の安全レベルが「強」以上となったもののみ です。「生成」ボタンをクリックすると「強」以上のパスワードを自動作成します。 入力された文字は●で表示されます。「表示」ボタンをクリックすると、パスワー ドが表示されます。 パスワードはメールソフトへの設定の際に必要です。再度表示は出来ませんので、 必ず控えておいてください。分からなくなった場合はパスワードの再発行を行って ください。 パスワードの確認 上記と同じパスワードを入力します。 メールボックス チェックを入れます。 他のメールアドレスへの転送専用として利用する場合は、チェックを外します。 メールボックスの容量を指定する場合は、「別のサイズ」にチェックし、容量を入 カします。単位も選択可能です。 送信メールメッセージ 1時間以内に送信できるメール数の上限です。任意で設定してください。 数の上限 Plesk での説明 このメールアドレスの説明欄として利用できます。

メール > メールアドレス >

メールアドレスを作成 全般 転送 メールエイリアス 自動応答 スパムフィルタ アンチウイルス このメールアカウントに追加ユーザが紐付けられている(顧客パネルへのアクセスが有効である)場合、このページで行った変更が当該ユー ます。 メールアドレス\* dentaro @ example.fitweb.net ✓ Plesk へのログインに使用可能 (ユーザ名:dentaro@example.fitweb.net) 外部のメールアドレス れます。 強い (?) ..... パスワード\* メールボックスへのアクセス用と Plesk へのログイン用に使用されます(該当するオプショ ンが有効である場合)。 生成 表示 パスワードの確認\* ..... ○ デフォルトサイズ (無制限) ✓ メールボックス ⑦ 別のサイズ 0 KB ~ メールボックスのサイズは、デフォルトサイズより大きくできません。 送信メールメッセージ数の上限 〇 デフォルト(無制限 通/時間) ○ メールボックスのカスタム値 0 通 無制限 Plesk での説明 この説明は、このメールアカウントにアクセスできるすべてのユーザに対して表示されま \* 必須フィールド キャンヤル

| ⑥ 表示された一覧に追加したメールアドレスがあることを確認します。<br>メールアドレスの追加が完了しました。<br>「転送」「メールエイリアス」「スパムフィルタ」「アンチウイルス」などの設定をする場合は、下記のメールアドレスをクリックして設定します。設定方法については「メール設定変更マニュアル」をご覧ください。 |                            |  |  |  |  |  |  |
|----------------------------------------------------------------------------------------------------|----------------------------|--|--|--|--|--|--|
| メール                                                                                                    |                            |  |  |  |  |  |  |
| ✓ 情報: メールアドレス dentaro@example.fitweb.net が作成されました。                                                                                                    |                            |  |  |  |  |  |  |
| メールアドレス メール設定 メーリングリスト 送信メールの制御                                                                                                    |                            |  |  |  |  |  |  |
| ドメインに紐付けられたメールアカウントを作成・管理します。メールアカウントごとに、メールボックス、同じメールボッ<br>1 つ以上のメールアドレスへのメール転送などをセットアップすることができます。また、アンチスパムやアンチウイルスの<br>ともできます。                              |                            |  |  |  |  |  |  |
| 📫 メールアドレスを作成 😒 使用状況の統計を更新                                                                                                    | 送信メッセージ数の上限 ※ 削除           |  |  |  |  |  |  |
| 全1件                                                                                                    |                            |  |  |  |  |  |  |
| メールアドレス ↑                                                                                                    | ユーザ                        |  |  |  |  |  |  |
| dentaro@example.fitweb.net                                                                                                    | dentaro@example.fitweb.net |  |  |  |  |  |  |
| 全1件                                                                                                    |                            |  |  |  |  |  |  |
|                                                                                                    |                            |  |  |  |  |  |  |